# "Verflixt, wie kann ich Dir das jetzt schicken?"

Das iPad im Lehreralltag: Datenaustausch zwischen iPads, PC, Schulserver, Cloud und Co!

10. März 2017

#molol17

Up and Coming ø Dakeimanagement des i Pad øspeicherorte und Datentransfer @Apps zur Hilfe o Hands on

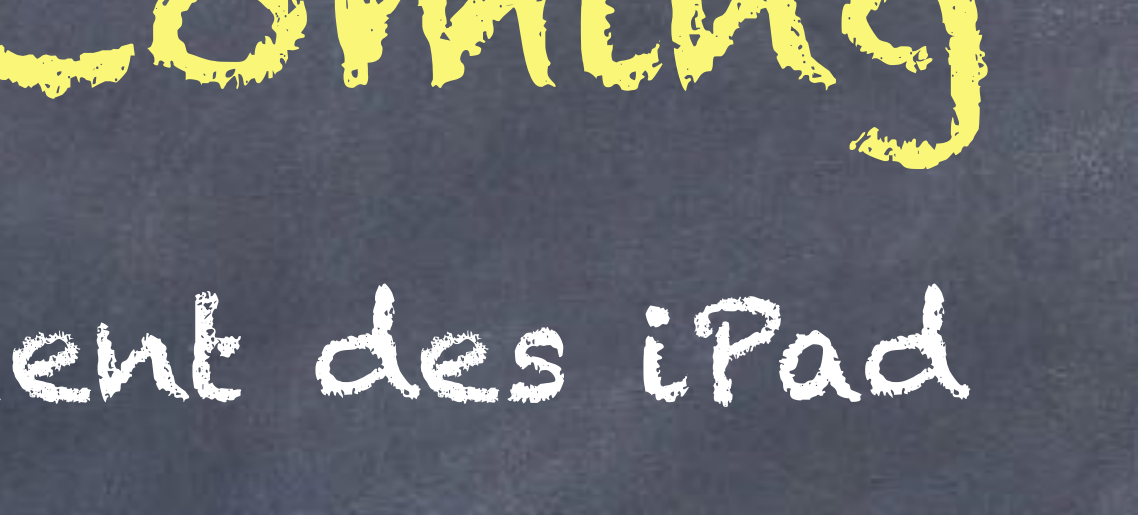

# Dateimanagement des iPad

#### Up and Coming

- Dateimanagement
  des iPad
- @ Speicherorte
- @ Apps zur Hilfe
- e Hands on

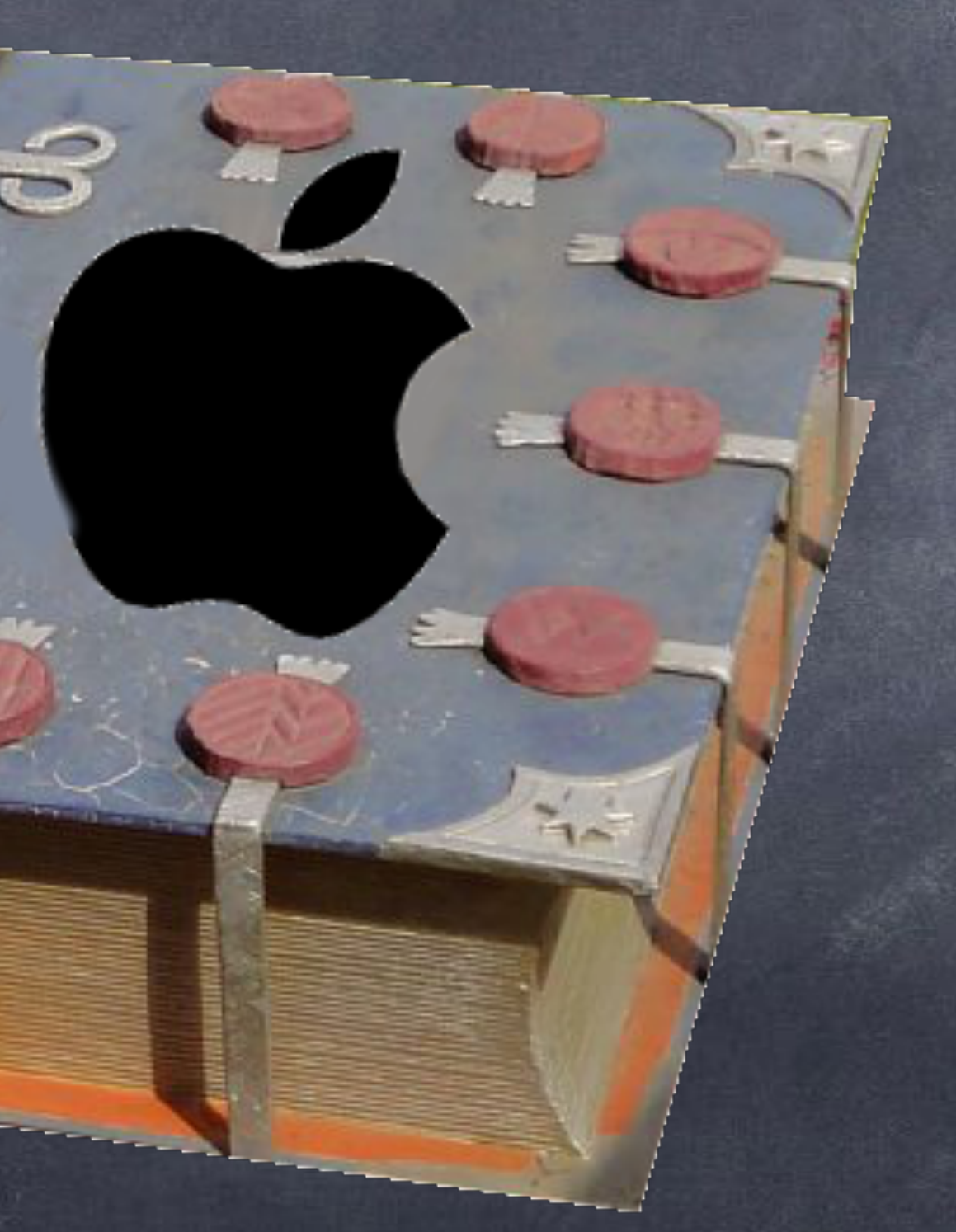

- o Dateimanagement des iPad
- o Speicherorte
- @ Apps zur Hilfe
- @ Hands on

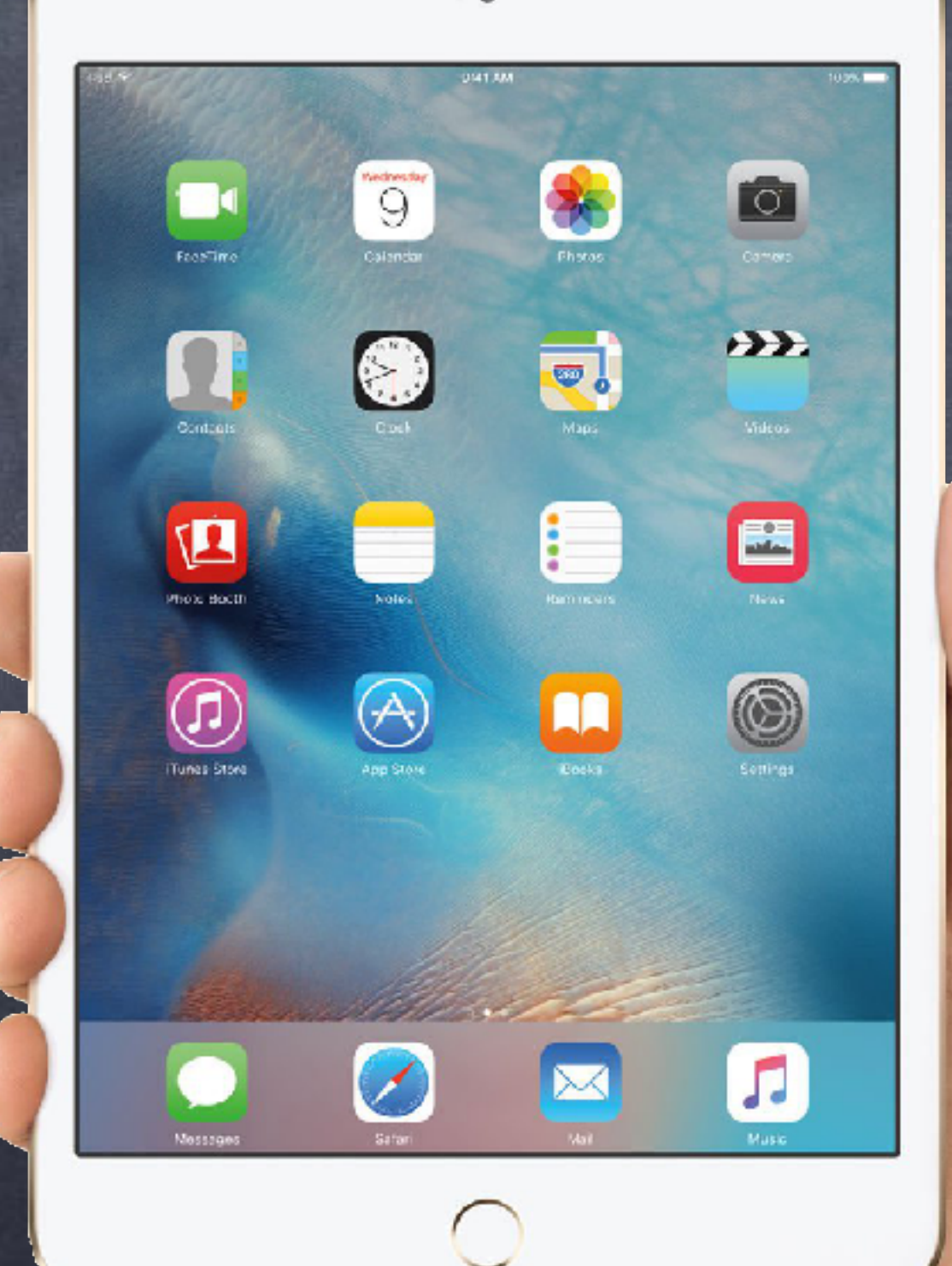

# Speicherorle und Dalenbransfer

## AirDrop

- Dateimanagement des iPad
- o Speicherorte
- @ Apps zur Hilfe
- e Hands on

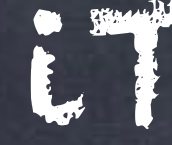

# Speicherorte und Datentransfer

## unkomfortabel!

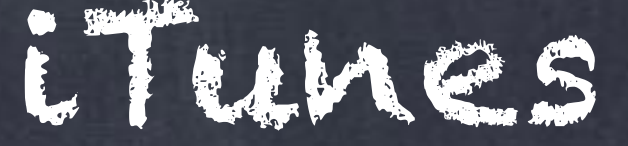

# Speicherorte und Datentransfer

#### Up and Coming

- Dateimanagement des iPad
- o Speicherorte
- @ Apps zur Hilfe
- @ Hands on

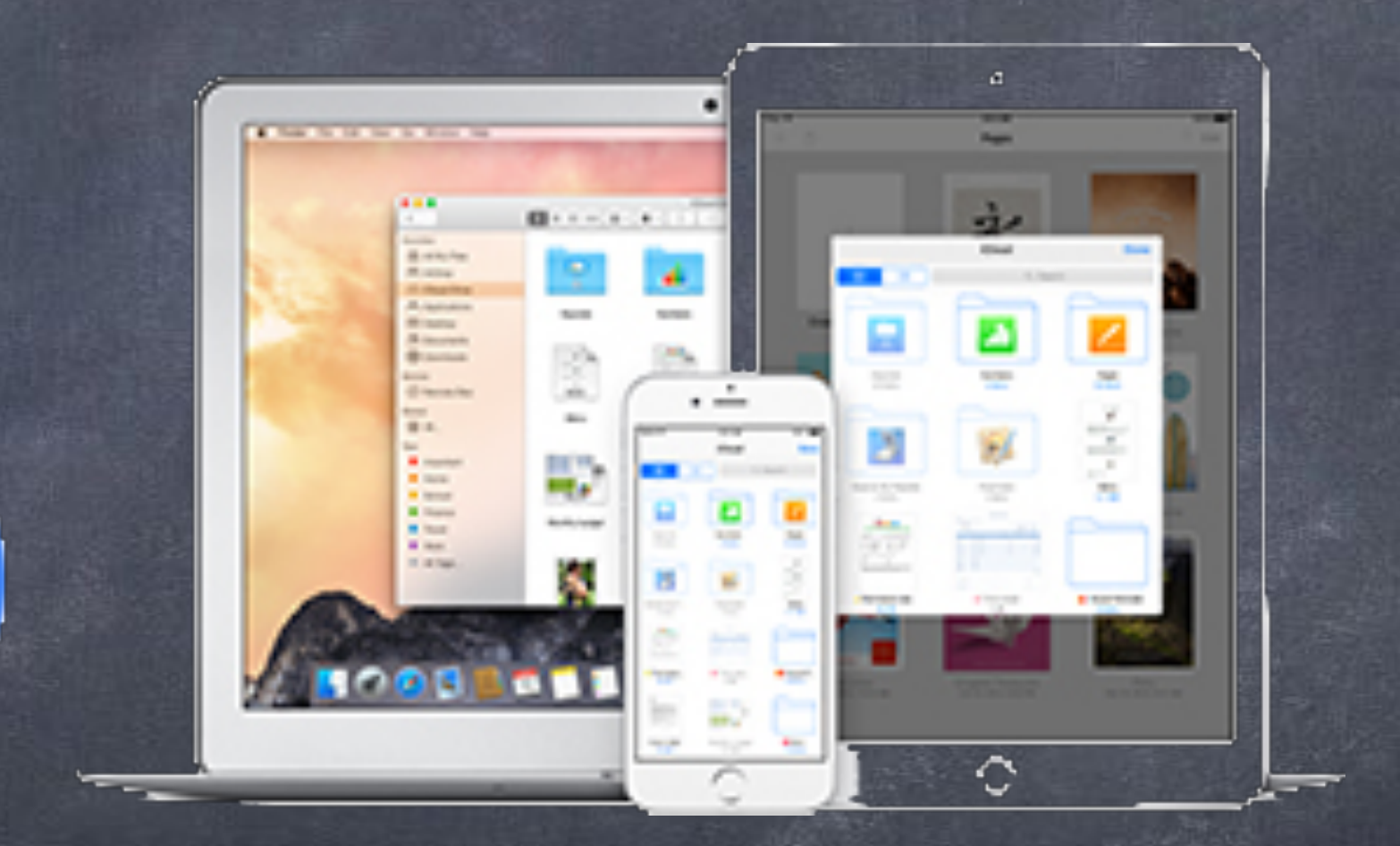

icloud Drive

- o Dateimanagement des iPad
- Speicherorte
- @ Apps zur Hilfe
- @ Hands on

# Speicherorte und Datentransfer

## Microsoft Quebrive

# speicherorte und Datentransfer

#### Up and Coming

- Dateimanagement
  des iPad
- Speicherorte
- @ Apps zur Hilfe
- e Hands on

# Sonstige Ontine-Dienste

# Dropbox

# Google Drive

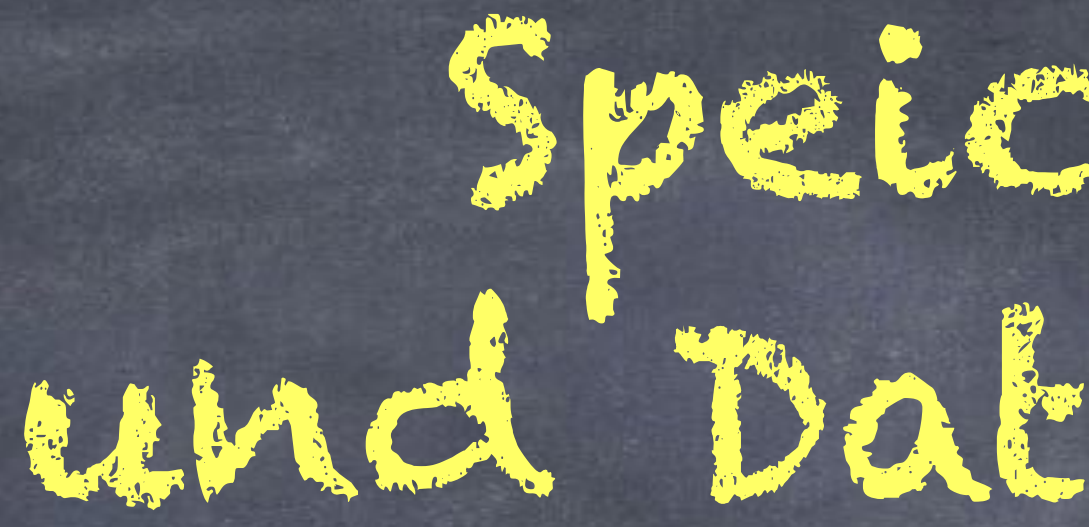

- o Dateimanagement des iPad
- Speicherorte
- @ Apps zur Hilfe
- o Hands on

#### IServ-Anmeldung

| tnx      |  |
|----------|--|
|          |  |
| •        |  |
|          |  |
| Anmelden |  |

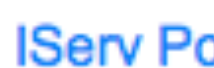

# Speicherorte und Datentransfer

٩~

Angemeldet bleiben

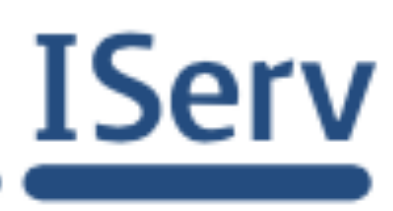

IServ Portalserver 17.03.01-0

## Schulserver, Z.B.: IServ

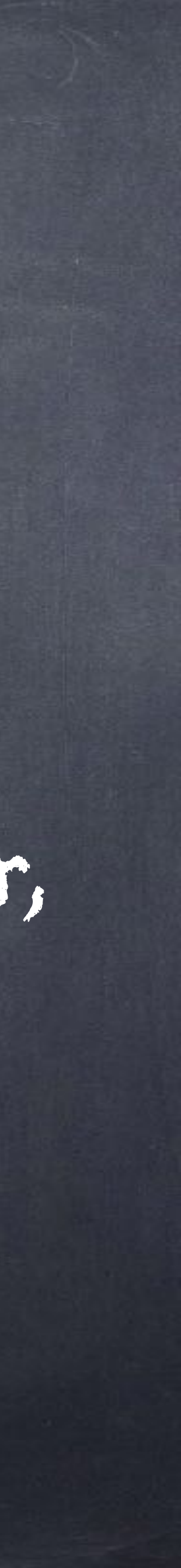

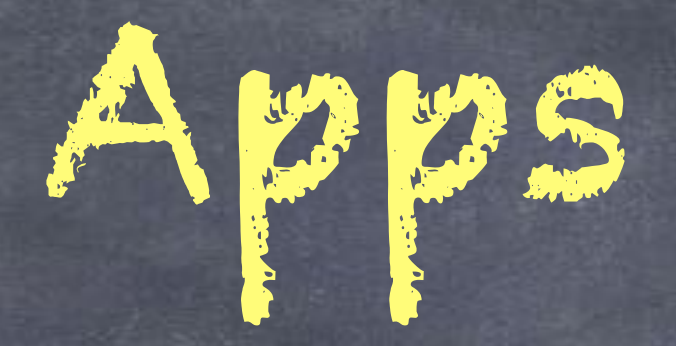

- o Dateimanagement des iPad
- @ Speicherorte
- Apps zur Hilfe
- @ Hands on

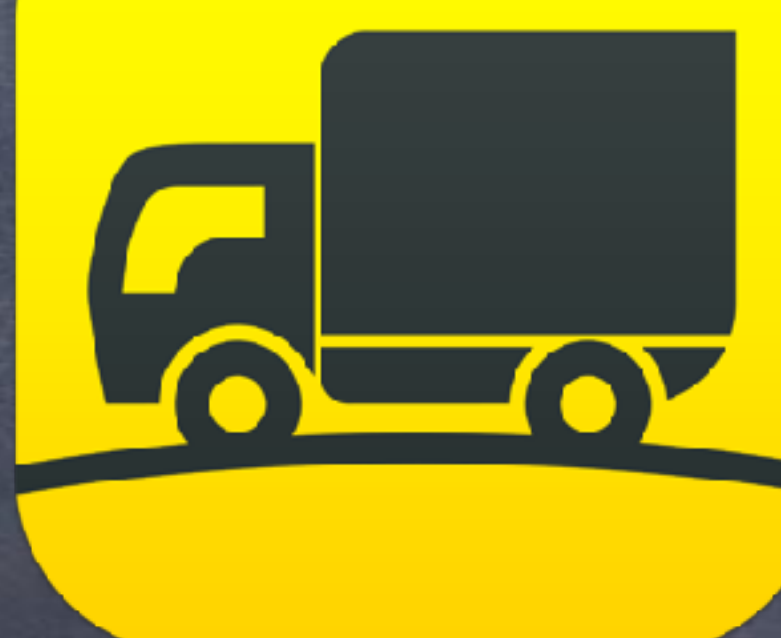

### Transmil

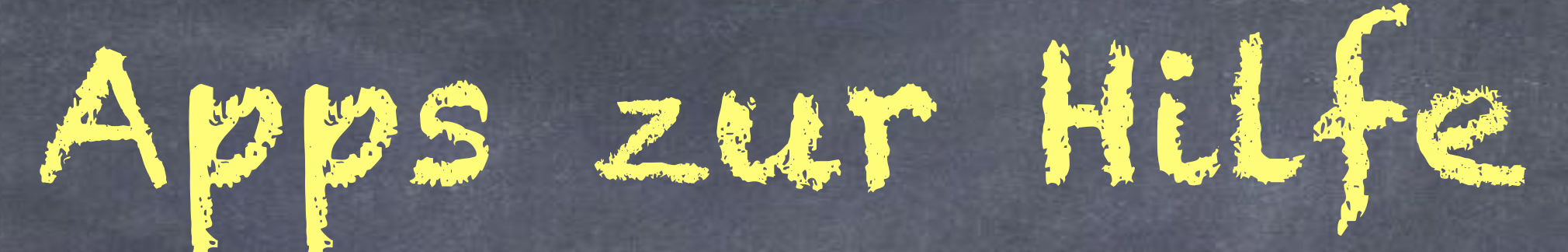

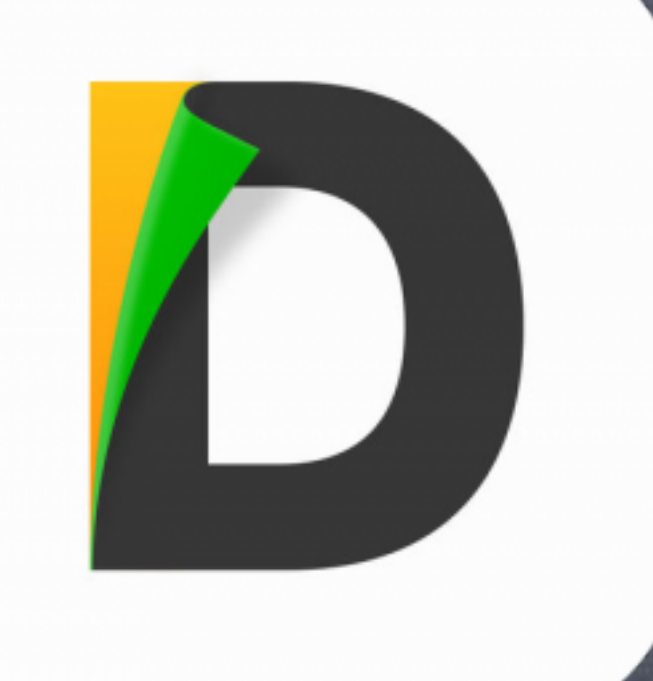

## Documents 5

- Dateimanagement des iPad
- @ Speicherorte
- @ Apps zur Hilfe
- Hands on

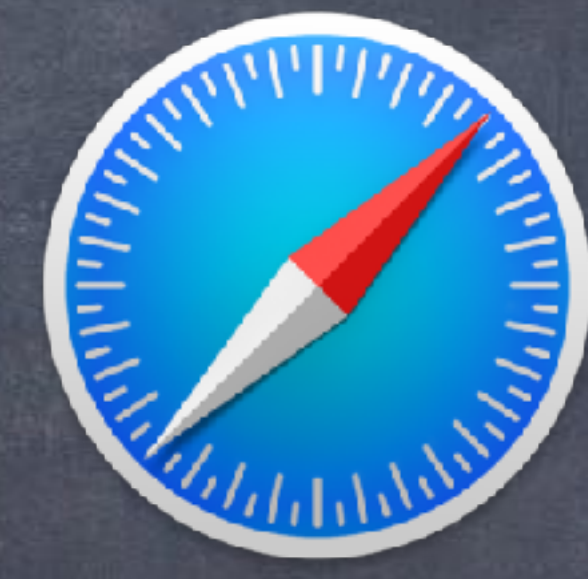

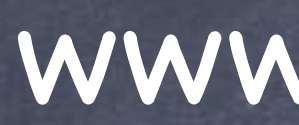

IServ-An

Account

Passwo

🕀 Ann

Hands on

### Teil 1: Der IServ-Account

## www.iserv-marianum.de

| nmeldun | g                  |
|---------|--------------------|
| t       |                    |
| ort     | <b>9~</b>          |
| nelden  | Angemeldet bleiben |

## Teil 2: Documents einrichten

#### Up and Coming

- Dateimanagement des iPad
- @ Speicherorte
- @ Apps zur Hilfe
- o Hands on

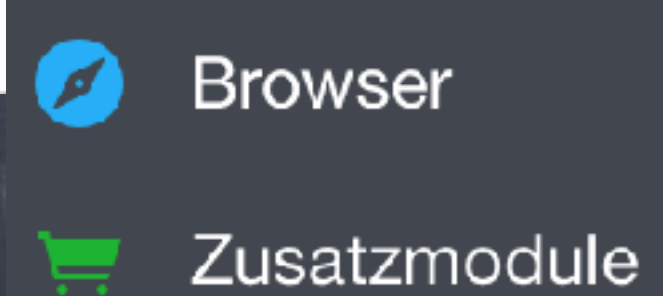

In der Cloud

In der Nähe

Hands on

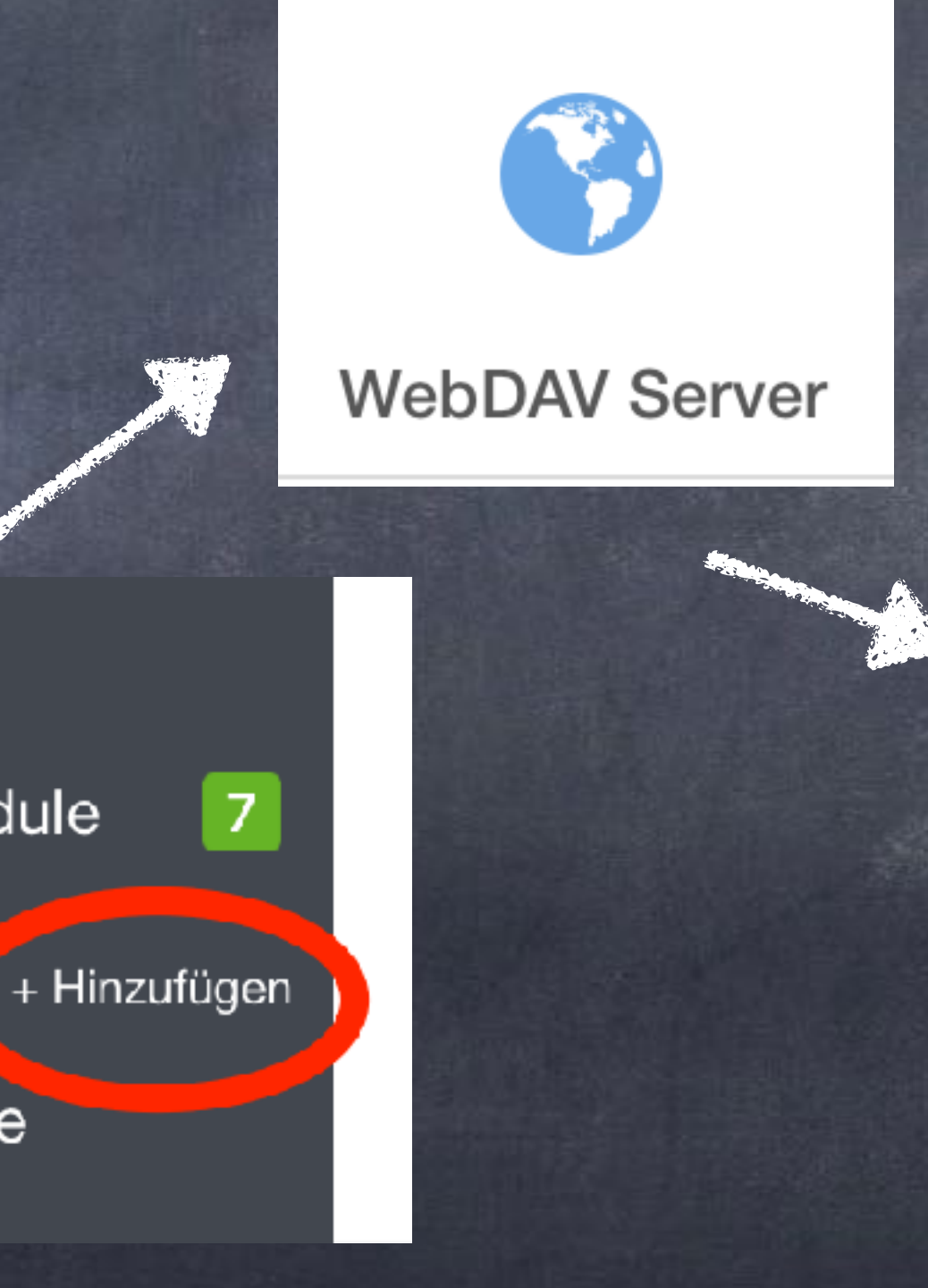

### dav.iserv-marianum.de

Titel: |Serv

URL: dav.iserv-marianum.de

Login: tnx

Passwort:

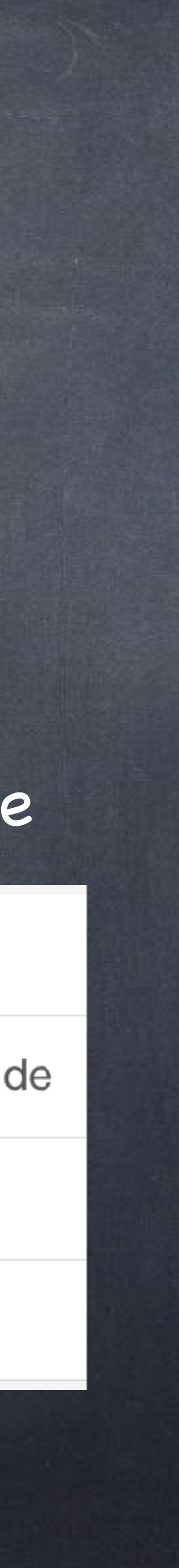

- o Dateimanagement des iPad
- o Speicherorte
- Apps zur Hilfe
- Hands on

kopieren gewünschlen Ordner wählen!

2) Erstellen Sie mit "Explain everything" ein Tafelbild und exportieren Sie dieses!

3) Exportieren Sie einen Text mit Pages!

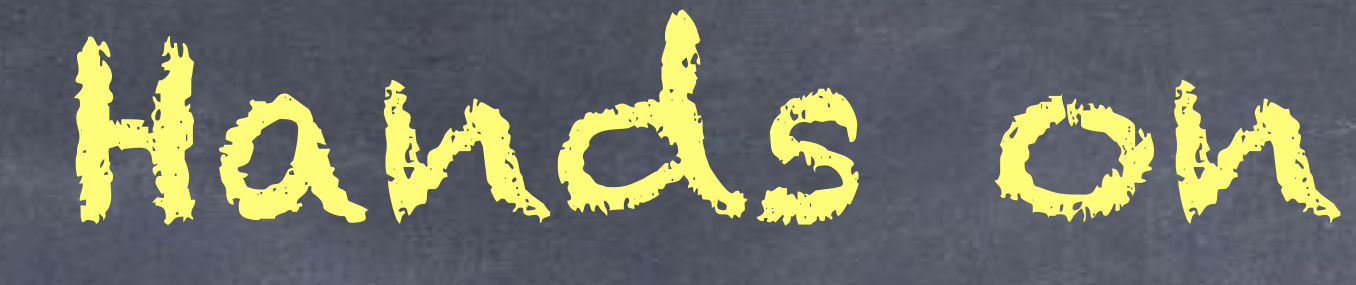

# Teil 3: Dalenexport

1) Erstellen Sie mit der App "GoodNotes" ein Tafelbild und speichern Sie dieses auf IServ : ... -> Exportieren -> Alle Seiten -> Exportieren -> Externe Apps -> Nach Documents

In Documents unter Dokumente die Datei nehmen und per "Drag and Drop" zu IServ schieben, dort dann den

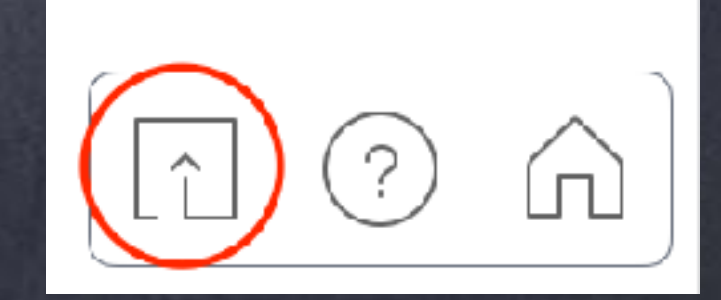

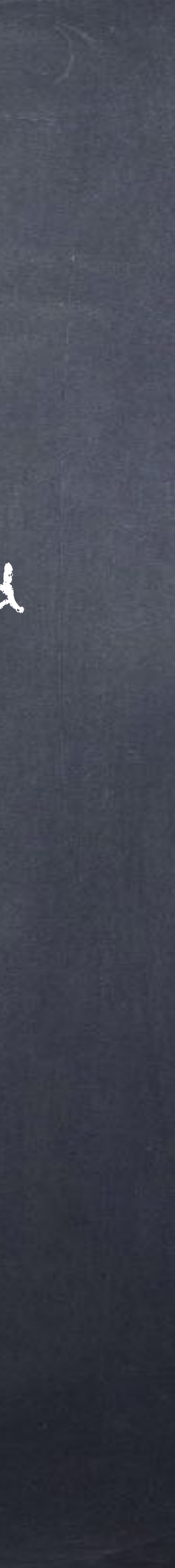

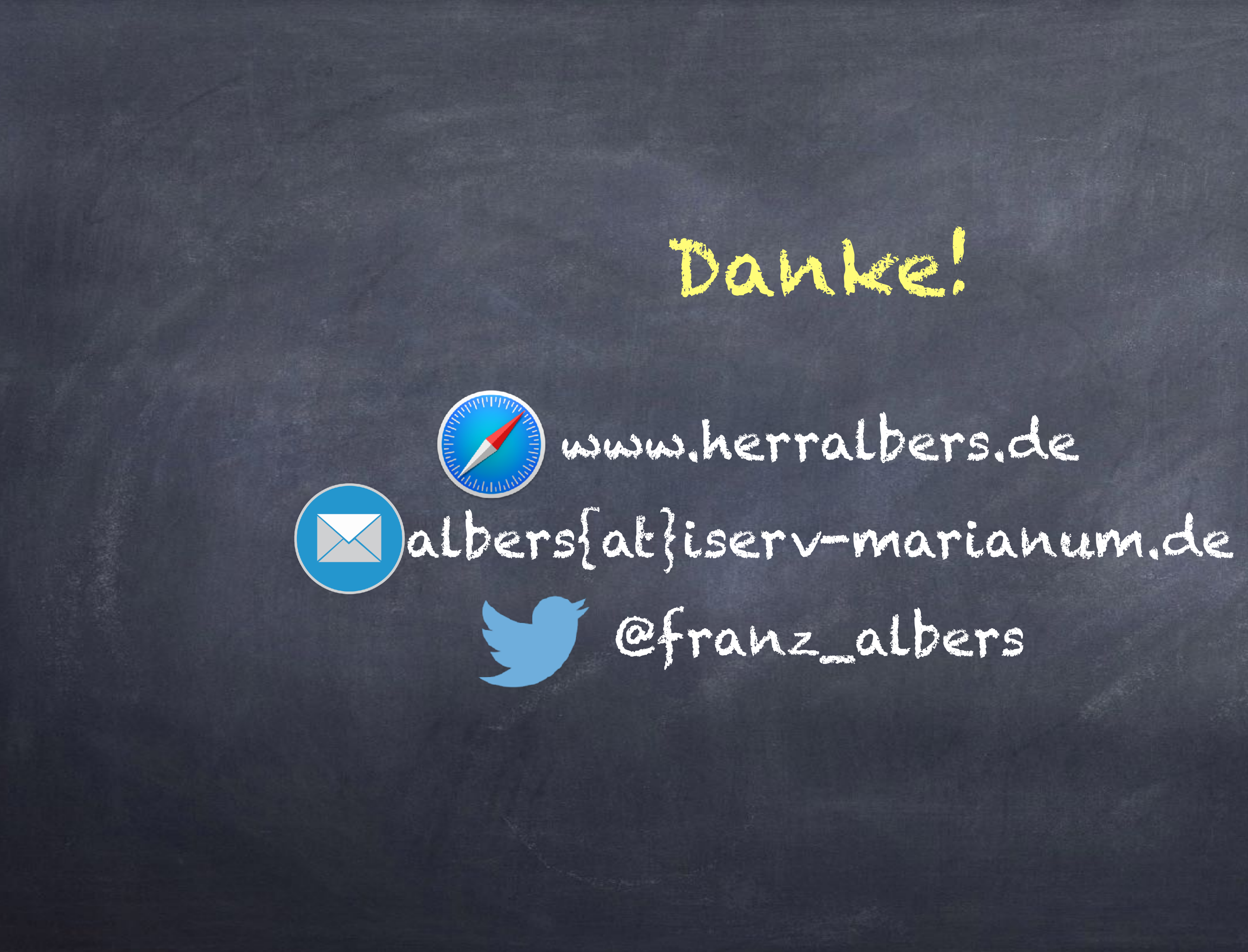

# Dankel